# **Visit Check-In and Accessing Results**

We want you to have the best experience with the MemorialCare Breast Center during your mammogram appointment. Our quick and simple pre-visit check-in process was created to help ease your mind for your upcoming appointment.

We've partnered with MagView to give you the opportunity to complete your medical history survey ahead of time and access your results online. Once pre-visit check-in is complete, you be able to complete your medical history survey.

#### This user-friendly process offers benefits that include:

- Faster check-in upon arrival
- More time-efficient appointment durations

#### **Completing Your Medical History Survey**

Pre-visit check-in becomes available 14 days prior to your appointment. If you opted to receive reminder messages, you will receive an email or text to complete your pre-visit check-in. Select the link within this message to be directed to your myChart. Once you login, select the pre-visit check-in button to complete.

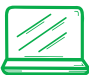

## **Desktop Instructions:**

Step 1: After completing your pre-visit check-in, select "Start survey here" under "Mammogram Appointments Only." You will be redirected to the Mammography Portal.

| Pre Visit Check in Complete                                                                                                    | ć                         |
|----------------------------------------------------------------------------------------------------|---------------------------|
| Thanks for using Pre Visit Check In! If this is an in person visit, please visit the front de office.<br>The information you've submitted is now on file | sk when you arrive in the |
| Outstanding tasks to complete online                                                                                                    |                           |
| View outstanding balances in your billing summary.                                                                                                    |                           |
| Upload Advance Directives and review Health Care Agents in Advance Care Planning.                                                                        |                           |
| Mammogram Appointments Only: Complete your history survey before your mammography appointment                                                            | Start survey here:        |
| When you arrive, you may need to:  Verify insurance  Verify insurance Card  Sign Decuments Verify PCP                                                    | T                         |

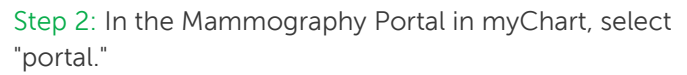

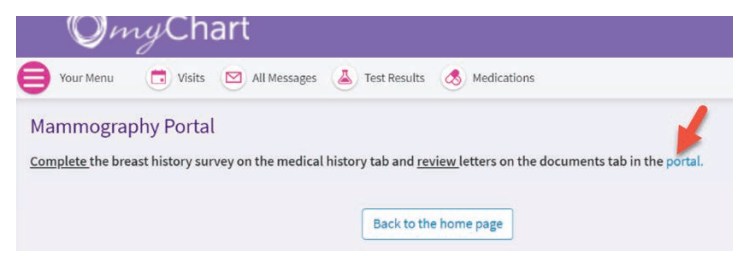

Step 3: Select the "Medical History" tab on the MagView portal, then click the "Start Survey" button. Please complete the survey.

| DOCUMENTS     | MEDICAL HISTORY          |                         |                                             |              |
|---------------|--------------------------|-------------------------|---------------------------------------------|--------------|
| Assigned In F | Progress Completed / Exp | pired                   |                                             |              |
| Survey Name   | Assigned Date            | Appointment Date / Time | Location                                    |              |
| No Waiver     | 04/12/2023 06:09 PM      | Q4/12/2023 Q4:00 PM     | Memorial Care Breast Center At Orange Coast | Statt Survey |

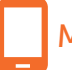

# Mobile Instructions:

Follow Step 1 & Step 2 under desktop instructions. Step 3: Select "portal" on your mobile myChart view. A pop-up will appear on the mobile view. Click the "Continue" option. Please complete the survey.

Please note, this is a safe button to click. This button will redirect you to the MagView portal where you can complete your survey.

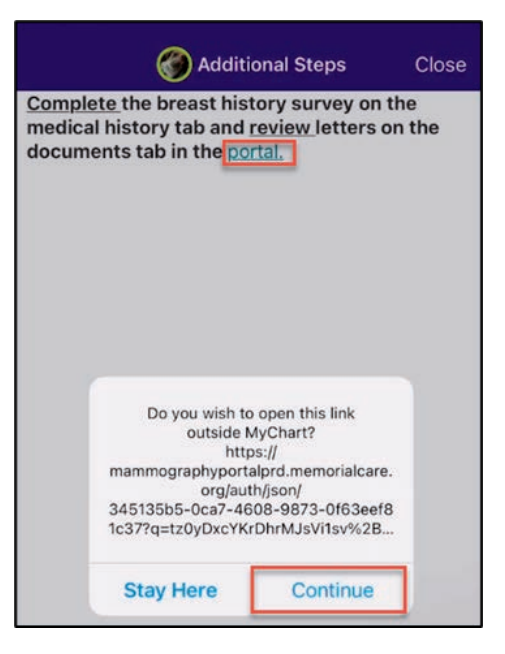

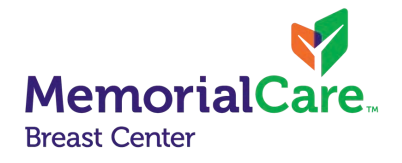

## **Reviewing Results**

Once your mammogram has been reviewed, MagView will send an email notifying you of your results, which can now be accessed electronically.

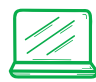

## **Desktop Instructions:**

Step 1: In the email, select the link "here." This will redirect you to your myChart view. Enter login information to be brought to the MagView portal.

| Annue Neuropalita e Banza Coloma ngaza Anta Balandanen ange-<br>Man Mentenhanka, (and 1912) ta Islanda<br>Mangara Neuropalita ange-<br>Nangara Neuropalita Islanda                                                                                                    |                    |
|----------------------------------------------------------------------------------------------------|--------------------|
| Exercit Expl This is a rise the addited through an early this is an early of an advected wars and of the series and early to control take                                                                                                    | of September       |
| Dest BREASTPYCEMPCHART.                                                                                                    |                    |
| Thesk you for your mean to at to MemorialCare. With our contained efficits to improve parient communication and go greent, we have released your much of your mean to my Clart, phase sign in addresses these results in the Manne                                                                                                    | iography Activity. |
| To average the period globale calls by the call of the call of the |                    |
| If you do not view your results within 2 -5 days, we will send you a copy of the fertur via mail.                                                                                                    |                    |
| Thank you.                                                                                                    |                    |
| MonitalCariBrinit Cuter                                                                                                    |                    |

Step 2: Select the "Documents" tab. Click the "View" button to review your online results.

| Unread Letters    | All Letters 2               |         |               |
|-------------------|-----------------------------|---------|---------------|
| etters            |                             |         |               |
| View              | Date when sent              |         | Document Type |
| COLUMN TWO IS NOT | Thursday, February 16, 2023 | Notific | ation Letter  |
| View              |                             |         |               |

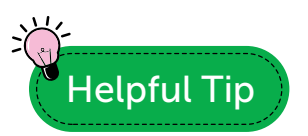

You can access the Magview portal for results any time from the myChart menu.

Menu

| Q Search the menu       |
|-------------------------|
| My Health Record        |
| 🔆 My COVID-19 Data      |
| 🧭 To Do                 |
| 🔽 Visits                |
| 👗 Test Results          |
| 🕭 Medications           |
| Health Summary          |
| Request Medical Records |
| Document Center         |
| 🬠 Advance Care Planning |
| Mammography Portal      |
|                         |

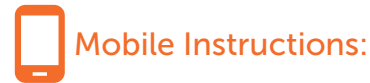

Follow Step 1 under desktop instructions. Step 2: Select on the hamburger menu in the top right corner. Click the "Documents" option, then click the "View" button to review your results.

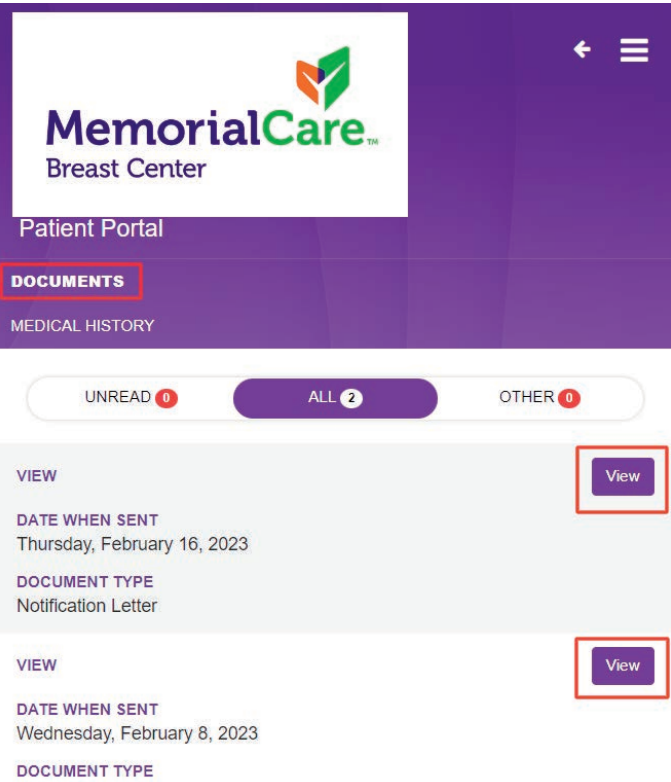

DOCUMENT TYPE Notification Letter